## ขั้นตอนการ Activate windows 7

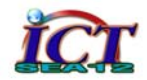

- 1. เครื่องคอมพิวเตอร์ต้องเชื่อมต่อและเล่นอินเตอร์เน็ตได้ โดยทคลองเข้าเว็บไซต์ ก่อนดำเนินการ
- 2. คลิกเมาส์ปุ่มขวาที่ คอมพิวเตอร์ เลือก Properties หรือ Control panel > System

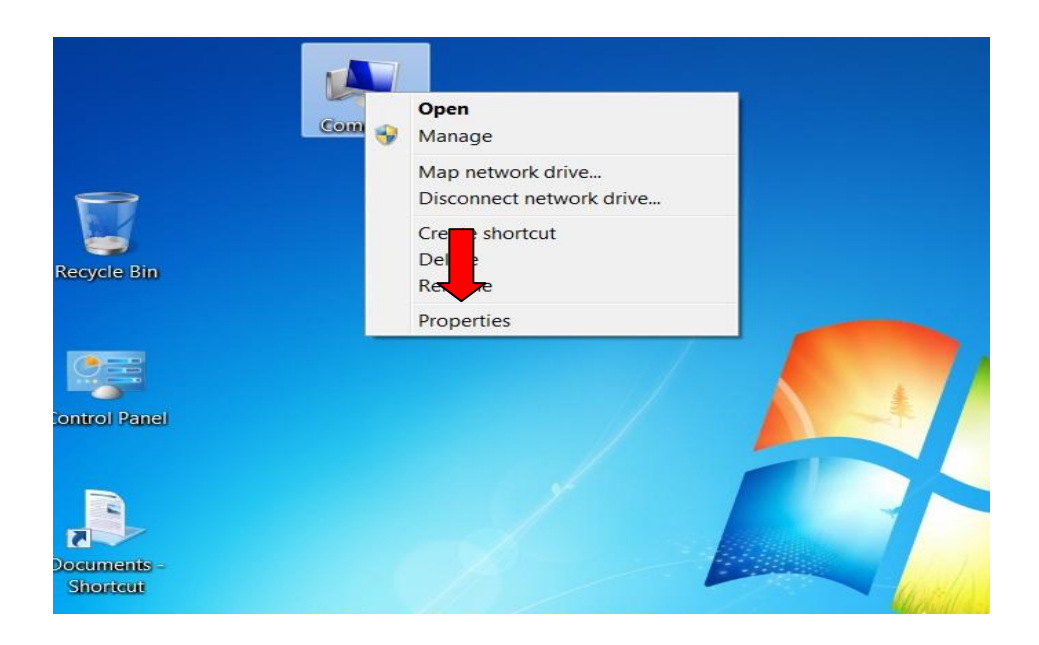

3. ด้านมุมขวาล่าง กรณียังไม่ใส่ CD-key คลิกที่ Change Product Key ถ้าใส่แล้ว คลิก Activate Windows Now

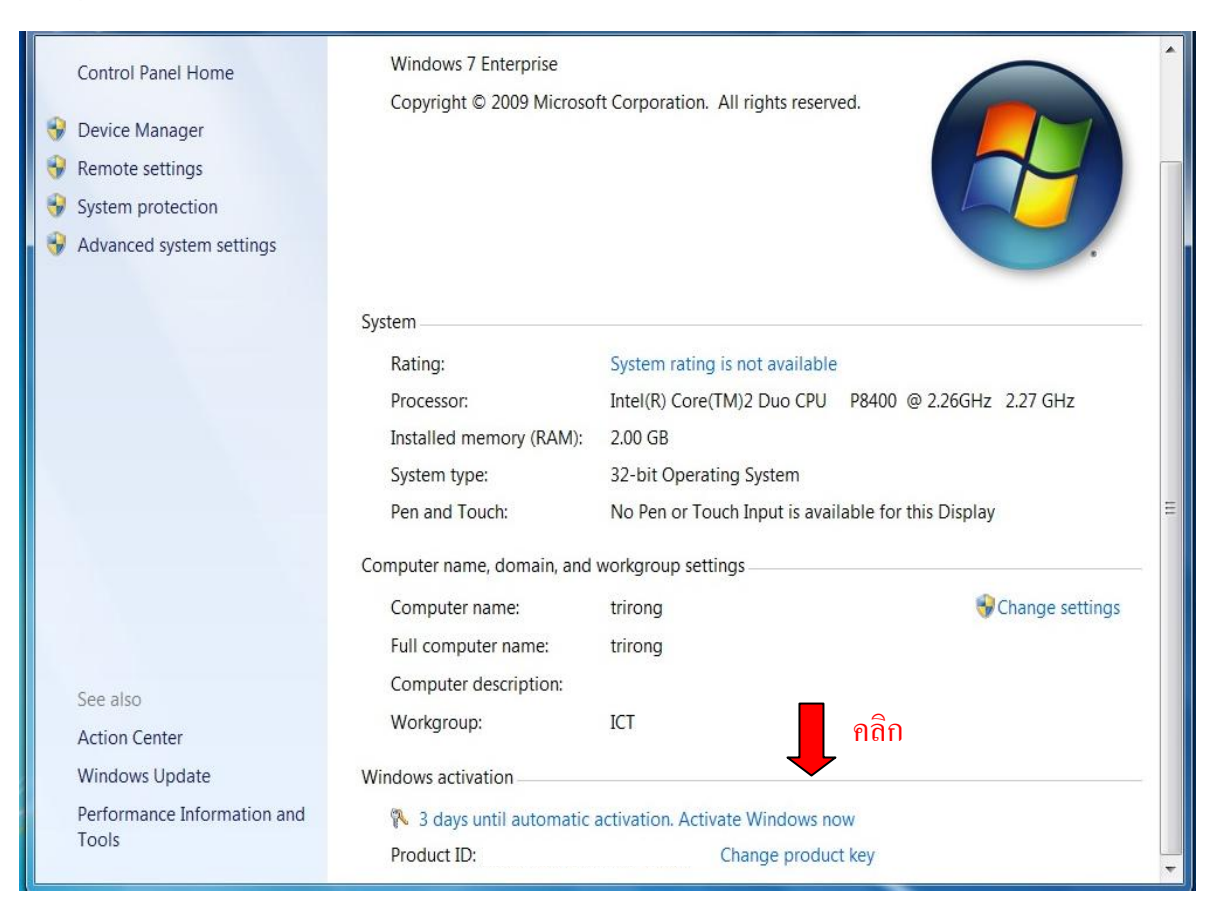

4. ใส่ CD-key ที่ได้รับมา จนครบ 5 ชุด คอบ Next

| 🧼 🎇 Windows Activ                                                                                                    | ation                              |  |  |  |
|----------------------------------------------------------------------------------------------------|------------------------------------|--|--|--|
| Type your product key<br>The Windows 7 Enterprise product key can be found on the installation disc holder inside the<br>Windows package. Activation will register the product key to this computer. |                                    |  |  |  |
| The product key l                                                                                                    | ooks like this:                    |  |  |  |
| PRODUCT KEY: XXXXX-XXXXX-XXXXX-XXXXX                                                                                                    |                                    |  |  |  |
| Where do I find n                                                                                                    | ny Windows product key? ใส่ CD-key |  |  |  |
| Product Key:                                                                                                    | PR39G-                             |  |  |  |
| What is activation<br>Read the privacy :                                                                                                    | 12<br>statement online             |  |  |  |
|                                                                                                    | Cancer                             |  |  |  |

5. ระบบจะคำเนินการ Activate ผ่านเครือข่ายอินเตอร์เน็ต (กรุณาอย่าให้อินเตอร์เน็ตDown)

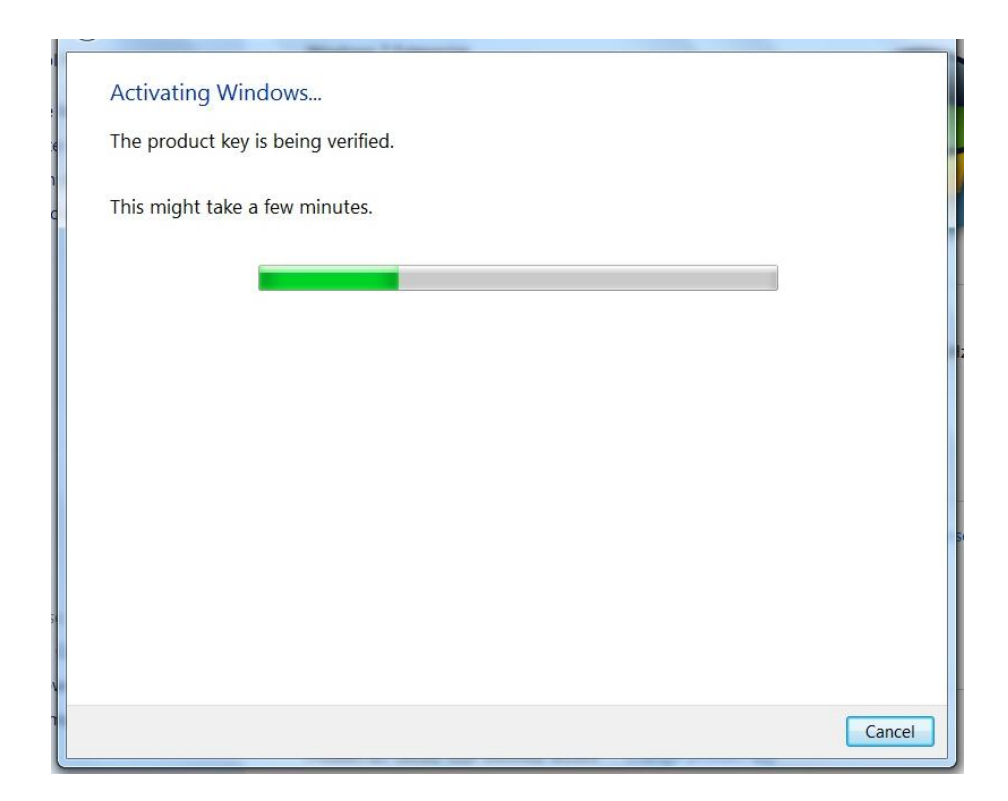

## 6. ระบบจะแสดงผล Activation was successful ถือว่าดำเนินการเสร็จ สมบูรณ์ ตอบ Close

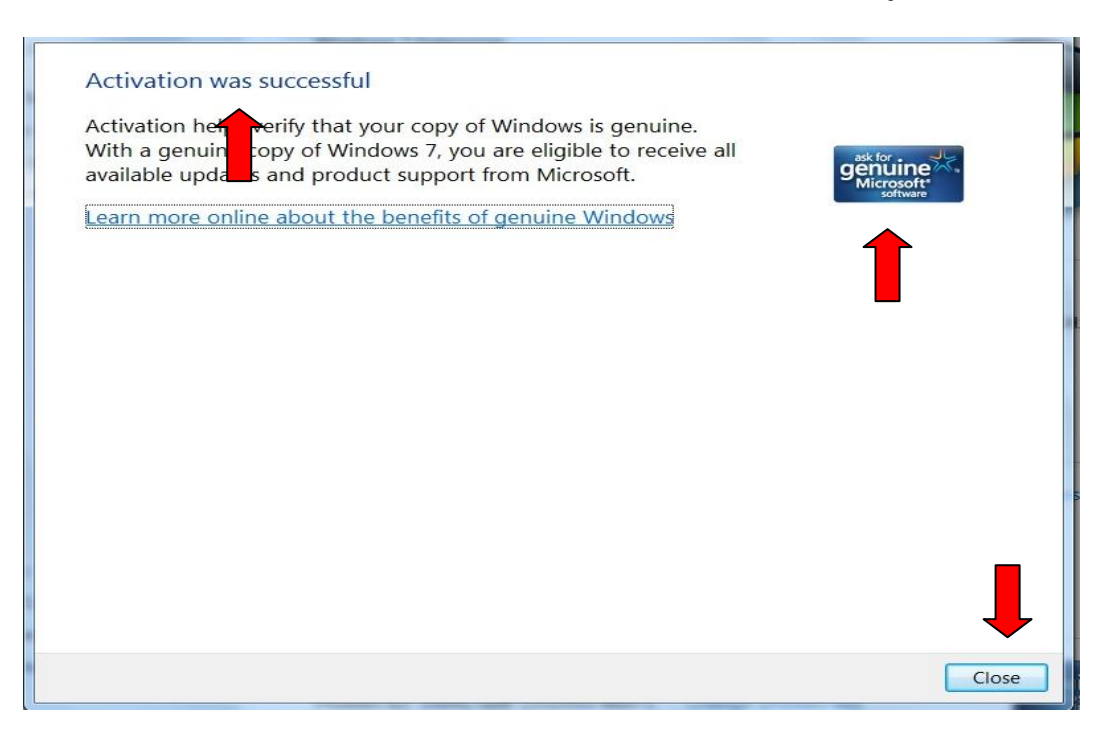

 จะ ไม่แสดงวันหมดอายุ และมีโลโก้ เพิ่มขั้นมา ถือว่าดำเนินการสำเร็จใช้งานต่อได้ จนกว่าเครื่องจะพัง หรือผู้ใช้จะยอมแพ้

| Control Panel Home<br>Device Manager<br>Remote settings<br>System protection                                                                                                    | Copyright © 2009 Microsoft Corporation. All rights reserved. |                                                     |                          |
|----------------------------------------------------------------------------------------------------|--------------------------------------------------------------|-----------------------------------------------------|--------------------------|
| Section 2 Section 2 Sectio | Sustem                                                       |                                                     |                          |
|                                                                                                    | Batiage                                                      | Sustem rating is not susilable.                     | -                        |
|                                                                                                    | Raung:                                                       | Intol(P) Coro(TM)2 Duo (DII                         | D8400 @ 2.26CH+ 2.27 CH+ |
|                                                                                                    | Installed memory (RAM):                                      | 2.00 GB                                             | F0400 @ 2.200H2 2.27 0H2 |
|                                                                                                    | System type:                                                 | 32-bit Operating System                             |                          |
|                                                                                                    | Pen and Touch:                                               | No Pen or Touch Input is available for this Display |                          |
|                                                                                                    | Computer name, domain, and workgroup settings                |                                                     |                          |
|                                                                                                    | Computer name:                                               | trirong                                             | 😌 Change settings        |
|                                                                                                    | Full computer name:                                          | trirong                                             |                          |
|                                                                                                    | Computer description:                                        |                                                     | _                        |
| See also                                                                                                    | Workgroup:                                                   | ІСТ                                                 |                          |
| Action Center                                                                                                    | Windows activation                                           |                                                     | <b></b>                  |
| Windows Update                                                                                                    | Windows is activated                                         |                                                     | ask for                  |
| Performance Information and                                                                                                    | Product ID:                                                  | Change product                                      | key <u>Software</u>      |
| Tools                                                                                                    |                                                              |                                                     | Learn more online        |

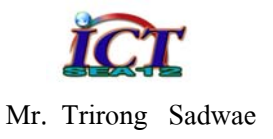